## <u>トレンドマイクロ クリーンナップツール使用手順</u>

## 下記のURLより「Sysclean Package」をダウンロードしてください。

http://www.trendmicro.com/download/dcs.asp

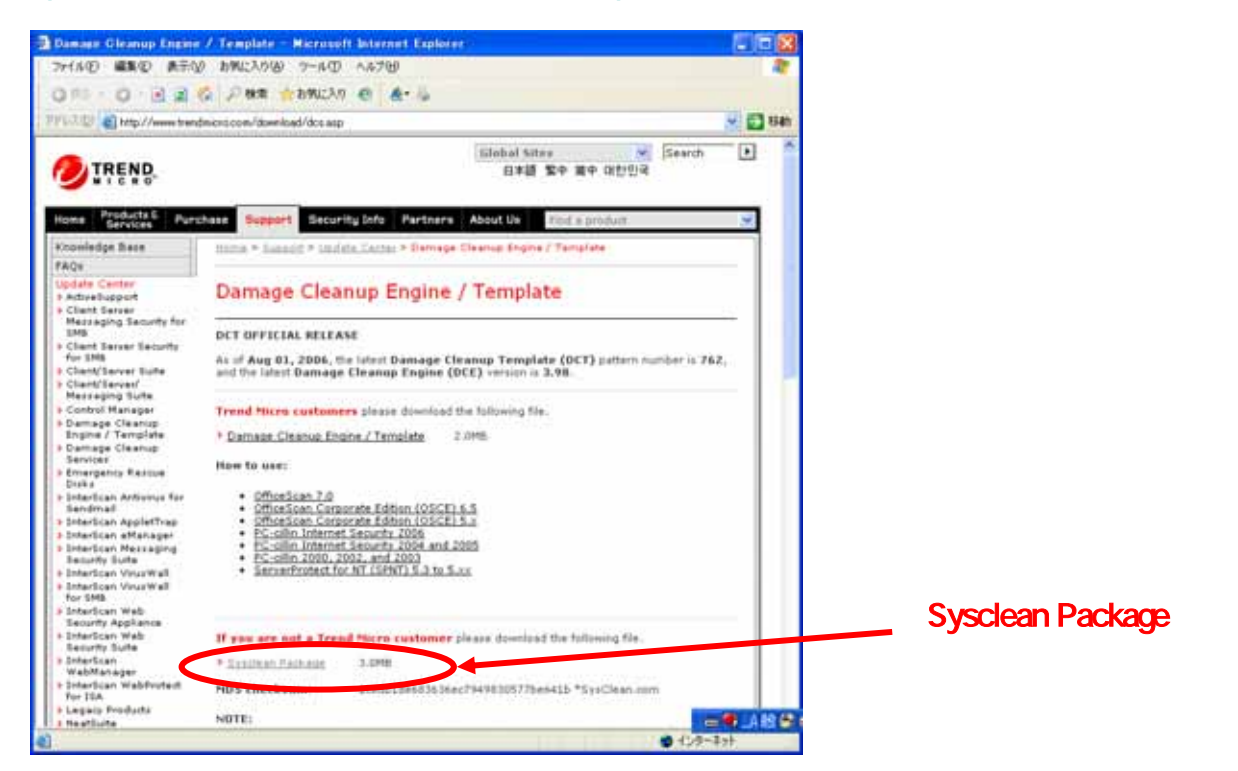

## 下記のURLより最新パターンファイルのダウンロードページへ移動してください。

http://www.trendmicro.com/download/pattern.asp

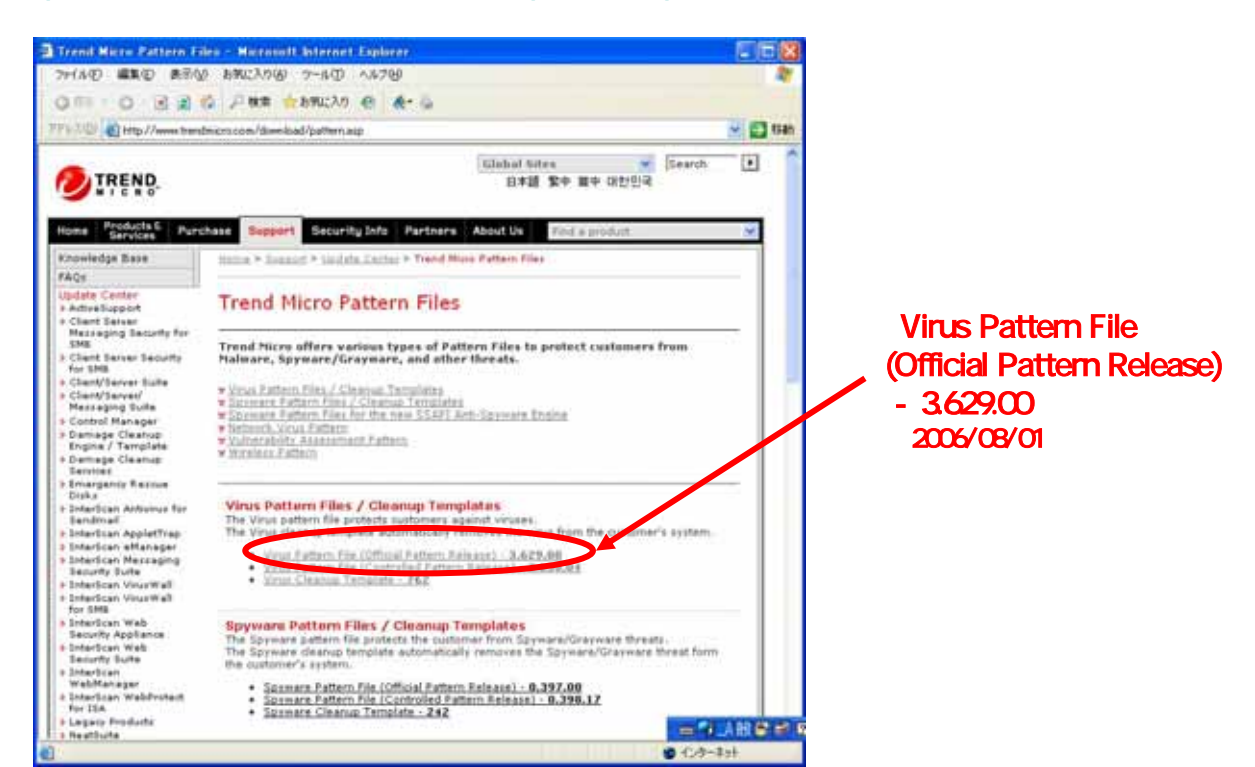

## でアクセスしたダウンロードページからお客様のパソコンOSに対応したパターンファイルを ダウンロードしてください。

http://www.trendmicro.com/download/viruspattern.asp

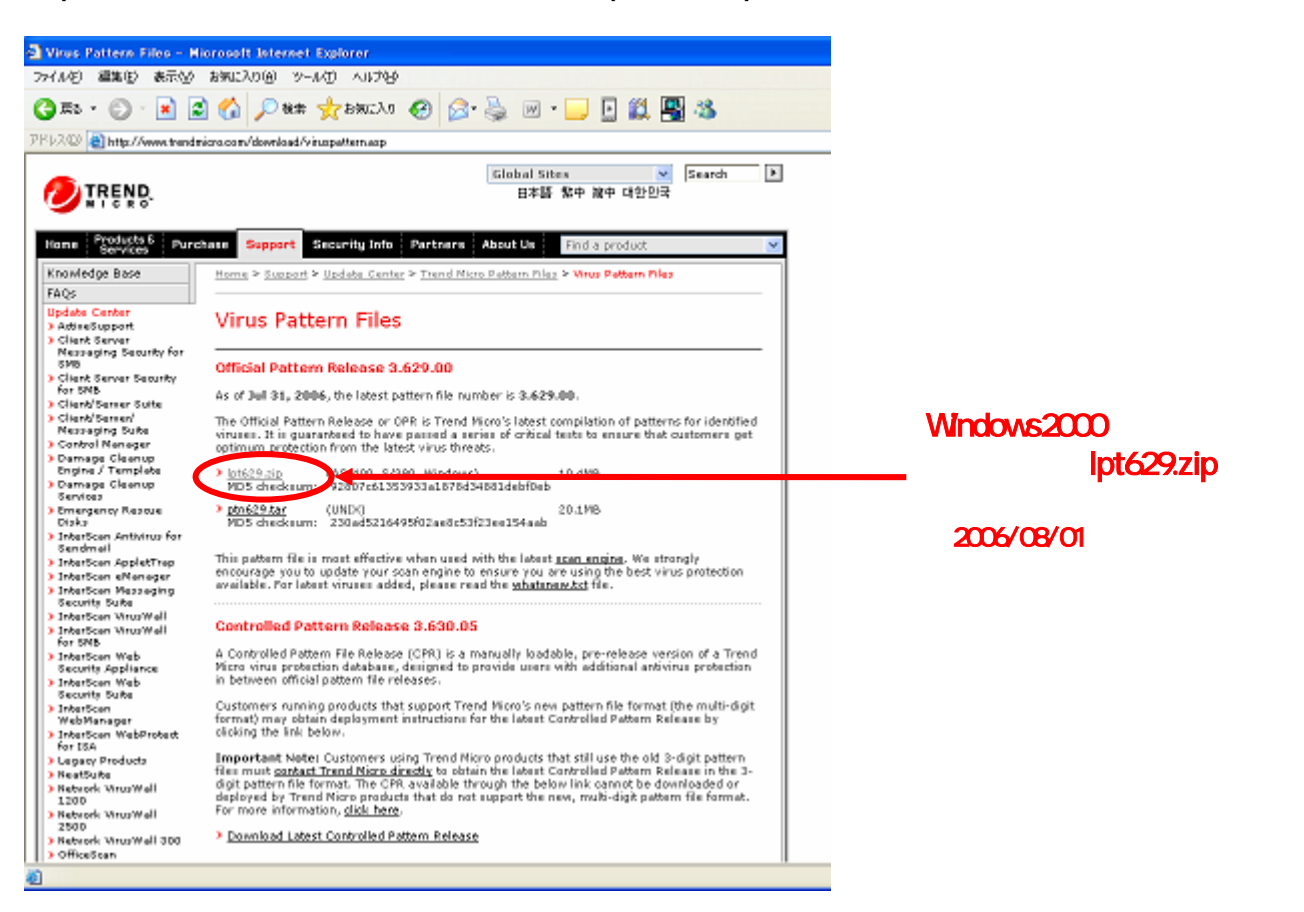

最新パターンファイル( でダウンロードしたファイル)を解凍し、作成されたフォルダへ 「Sysclean Package」( でダウンロードしたファイル)を移す。

| Ipt629.zip | でダウンロードしたファイル<br>sysclean.co                                                                                                    | でダウンロードしたファイル                              |
|------------|----------------------------------------------------------------------------------------------------|--------------------------------------------|
|            | <b>解凍</b><br>▶ 101629                                                                                                    | 移動                                         |
|            | ファイル(E) 編集(E) 表示(公) お気に入り(A) ツール(E) ヘルブ(E)     〇・〇・⑦ 𝒫 (E) (E)     アドレス(D) (E)     ファイルとフォルダのタスク     ジ 新し(ハフォルダを作成する)     〇 このフォルダを Web (ご公開)     マスク     ジ このフォルダを共有する | Sysclean.com<br>MS-DOS アプリケーション<br>8104 KB |
|            | その他    デスクトップ デスクトップ   マイドキュメント マイドキュメント   マイニンピュータ マイニンピュータ   マイネットワーク マイホットワーク                                                                                        |                                            |

で準備したフォルダ内の「sysclean.com」をダブルクリックして実行する

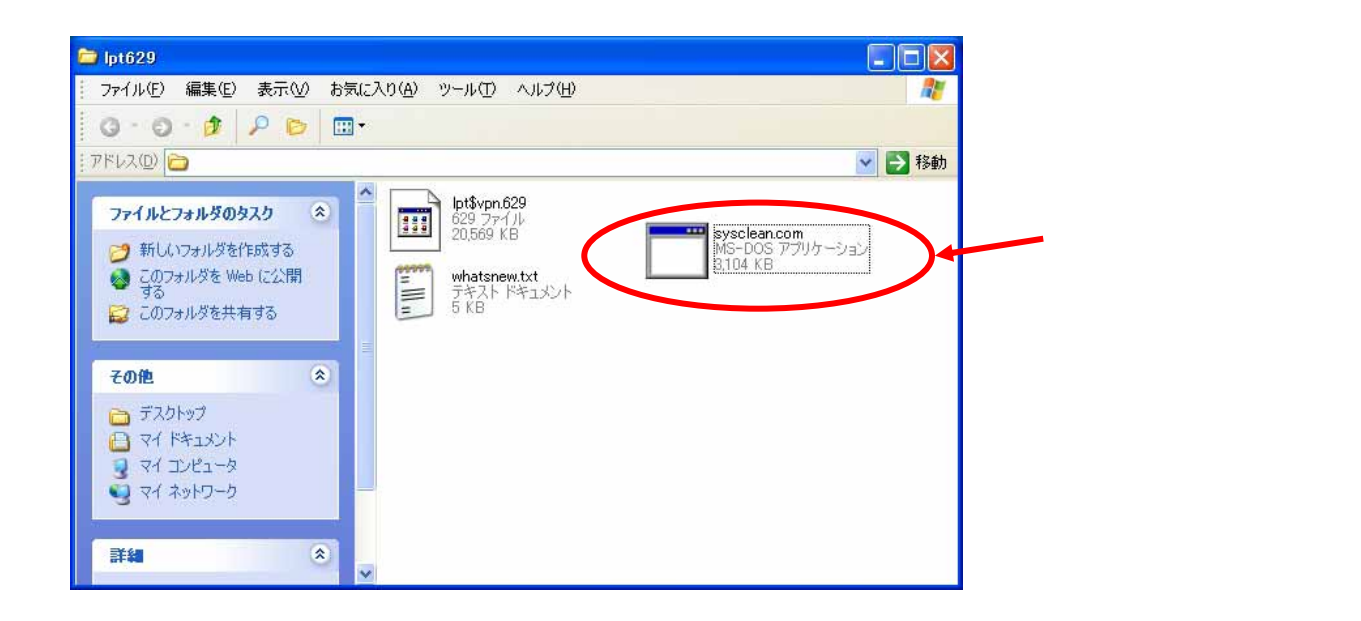

下のような画面が現れるので、「Scan」をクリックして、ウィルススキャンとウィルス駆除を開始する。

| 🥙 Trend Micro Syscl                                                                                                    | ean Package                                                                                    |                    |                  |             |      |
|----------------------------------------------------------------------------------------------------|------------------------------------------------------------------------------------------------|--------------------|------------------|-------------|------|
|                                                                                                    | Trend Micro Sysclean Package<br>Copyright 2002, Trend Micro, Inc.<br>http://www.trendmicro.com |                    |                  |             |      |
| Trend Micro Sysclean Pac<br>Trend Micro, Inc.<br>http://www.trendmicro.com<br>Date: Tue 7/25/2006<br>Time: 19:24:37<br>Time Zone: (GMT -08:00) | <age< td=""><td>*****</td><td></td><td></td><td></td></age<>                                   | *****              |                  |             |      |
| Ready                                                                                                    |                                                                                                |                    |                  |             |      |
| utomatically <u>c</u> lean or d                                                                                                    | elete                                                                                          | Stop               | View <u>L</u> og | Advanced >> | Exit |
| 、<br>、<br>チェックが入ってい                                                                                                    | ることを確認                                                                                         | <sup>™</sup> Scan₁ | をクリックする          | 5           |      |